## WHAT'S NEW ON HORSEID

17-07-2017

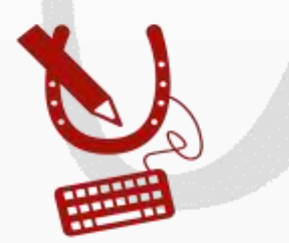

WWW.HORSEID.BE

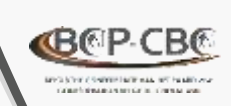

### 2 nouveautés sur HorselD MUTATIONS

#### **FIN DE DETENTION**

 Possibilité de déclarer une mutation de type « fin de détention » pour un équidé

#### **CHANGEMENT DE DETENTEUR**

- Mutation « changement de détenteur » peut être initiée:
  - Par l'ancien détenteur

#### <u>OU</u>

Par le nouveau détenteur

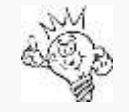

Des mutations ne peuvent être introduites que si l'équidé est DEFINITIVEMENT enregistré (càd: en ordre au niveau de l'enregistrement en banque de données)

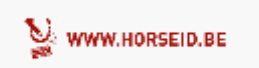

2

### Se connecter à <u>HorseID</u>

via login et mot de passe

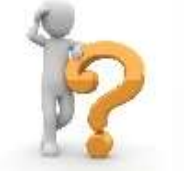

Pas encore de compte : <u>cliquer ici</u>

- Formulaire à compléter
- Validation du compte dans les 48h
- Email de confirmation, activation du compte (valable 24h)

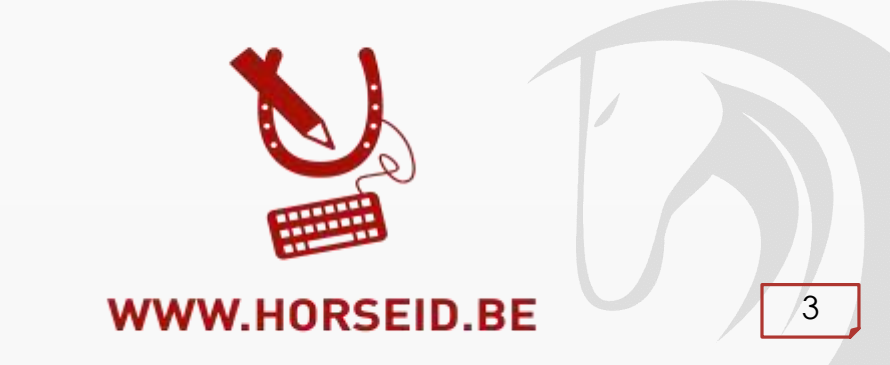

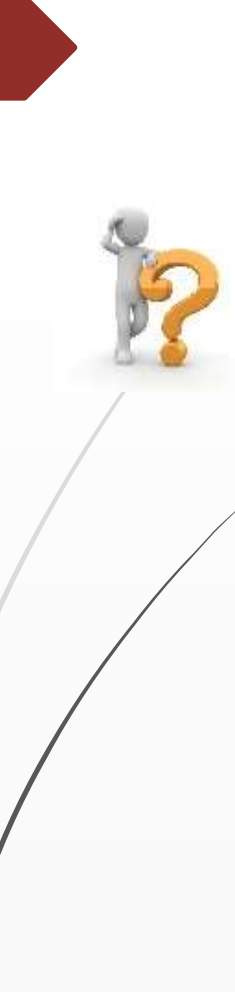

## **MUTATION CHANGEMENT DE DETENTEUR**

Notification simple et rapide d'une mutation « changement de détenteur ». Mutation initiée par <u>l'ancien détenteur</u>

۲

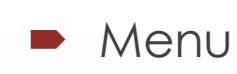

#### 🝷 Mes équidés

- Sélectionner l'équidé à muter
- Sélectionner onglet mutations

+ Ajouter

Cliquer sur

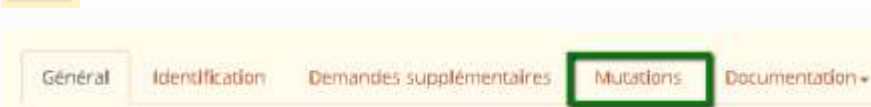

Choisir mutation détenteur et remplir le formulaire

nouveau détenteur : email ou nr client si connu

Nouveau détenteur prévenu par email

Tant que l'équidé n'a pas été accepté par le nouveau détenteur, il reste sur votre liste d'équidés.

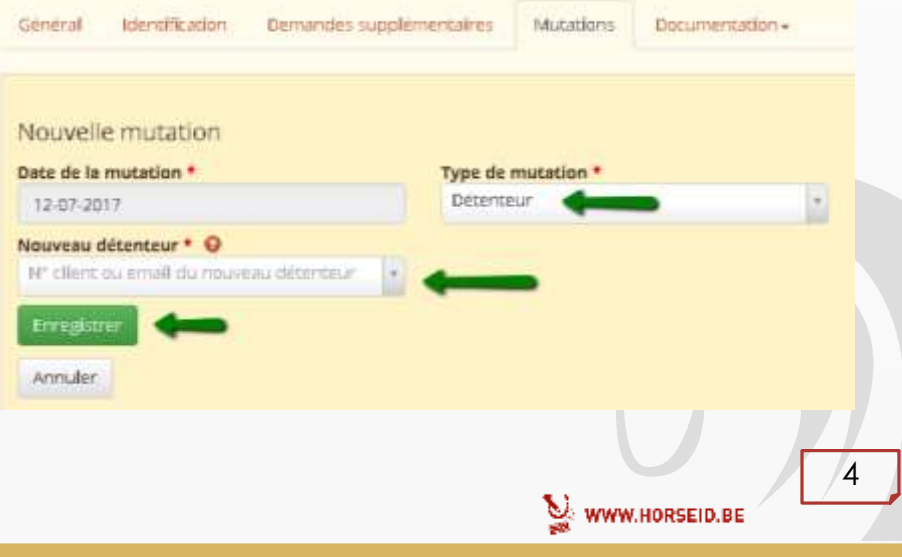

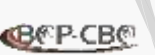

## **MUTATION CHANGEMENT DE DETENTEUR**

Notification simple et rapide d'une mutation « changement de détenteur ». Mutation initiée par <u>le NOUVEAU détenteur</u>

- 2
- Menu : Me signaler en tant que nouveau détenteur
- Taper la puce ou UELN de l'équidé
- Équidé trouvé, formulaire à remplir

| Me signaler en ta | nt que nouveau détenteur |
|-------------------|--------------------------|
| 061102000331345   | Owner                    |

| Repres                                                                                               | CHOCOLAT               |                                                       |                                                |  |
|----------------------------------------------------------------------------------------------------|------------------------|-------------------------------------------------------|------------------------------------------------|--|
| Transpondeur                                                                                         | 981100000331245        |                                                       |                                                |  |
| Sexe                                                                                                 | Mile                   |                                                       |                                                |  |
| Date de naissance                                                                                    | 01/08/2005             |                                                       |                                                |  |
| Chaine alimentaire                                                                                   | Exclu                  |                                                       |                                                |  |
| te de la mutation *                                                                                  |                        | initier is demande de mutation en tant que • 2007     | otler is demande de mutation en tant que • 🔯 🕸 |  |
|                                                                                                    | 12.07-2019 CBC-8CP Tes |                                                       | (Perspine)                                     |  |
| 12-07-2017                                                                                           |                        | CBC-BCP Test (Perspine)                               |                                                |  |
| 2 07 2017                                                                                            |                        | CBC-BC/ Test (Inritinne)                              |                                                |  |
| 2-07-2017<br>Lieu d'exploitation                                                                     |                        | CBC-BC/ Yelz (Parsonne)                               | Boke                                           |  |
| i2 07-2017<br>Lieu d'exploitation                                                                    |                        | CBC-BCI Yest d'ansonnel                               | Bolic<br>3                                     |  |
| 2.07-2019<br>Lieu d'exploitation                                                                     |                        | CBC-BCI Yest O'sritonne)                              | Boltz<br>S                                     |  |
| 12-07-2617<br>Lieu d'exploitation -<br>Rue *<br>Belgkamsak<br>Localité * O<br>Traya Belgkaw          |                        | CEC-EC( <sup>1</sup> Test d'Ensonne)     Naméro     a | Boltz                                          |  |
| 12.07.2817<br>Lieu d'exploitation -<br>Belgicaroax<br>Cocalità • •<br>Thoss Belgicue<br>1935 Zevensm |                        | CBC-BCI <sup>1</sup> Test (Personne)  Numbro a        | Boile                                          |  |

 L' « ancien » détenteur est prévenu par email / par courrier (si pas d'email connu)

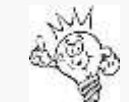

La demande de mutation devra être validée par l'ancien détenteur pour être effective. Une fois confirmée, l'équidé se retrouvera dans votre liste d'équidés

## **MUTATION CHANGEMENT DE DETENTEUR**

Validation par le nouveau / ancien détenteur

Pour que la mutation « changement de détenteur » soit effective:

- Le nouveau / ancien détenteur doit confirmer la demande
- Si une demande de mutation a été introduite, le nouveau/ancien détenteur est averti par email/courrier

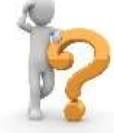

- Équidé pour lequel une demande a été introduite est repris dans le menu
   Équidés en attente
- En sélectionnant l'équidé, le nouveau/ancien détenteur aura la possibilité d'accepter ou refuser la demande de mutation

#### Équidés en attente de changement de détenteur

| Numéro UELN           | 056 021 000700376                  |
|-----------------------|------------------------------------|
| Transpondeurs         | 981100000331245                    |
| Équidé                | CHOCOLAT                           |
| Sexe                  | Mâle                               |
| Date de naissance     | 01/08/2005                         |
| Chaîne alimentaire    | Exclu                              |
| Nouveau détenteur     | CBC-BCP Test initiateur            |
| Ancien détenteur      | CONF. WALLONIE-BRUXELLES DU CHEVAL |
| Liou d'avalaitation   |                                    |
| - Lieu u exploitation |                                    |

| Rue      | Belgicastraat                             |  |  |
|----------|-------------------------------------------|--|--|
| Numéro   | 9                                         |  |  |
| Boîte    | 3                                         |  |  |
| Localité | 1930 Zaventem (Brabant Flamand, Belgique) |  |  |

# NEW

## **Mutation FIN DE DETENTION**

Possibilité de sortir facilement des équidés de votre liste de détention

Si un équidé est toujours mentionné sur votre liste de détention mais qu'il a été vendu ou a quitté vos installations

#### ⇒ Faites <u>une mutation « fin</u> de détention »

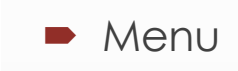

Sélectionner l'équidé à muter

🟆 Mes équidés

- Sélectionner onglet mutations
- Cliquer sur + Ajouter

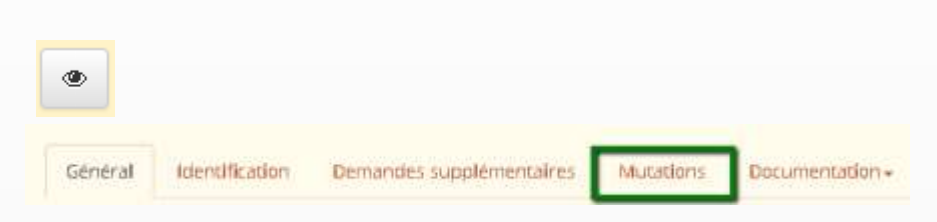

Choisir mutation « fin de détention » et enregistrer

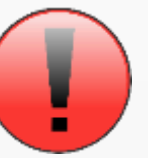

Attention, pour des chevaux décédés ou exportés, veuillez utiliser les mutations décès et export

| General Identification Dema | ndes supplémentaires Muta | tions Documentati | ian +      |   |
|-----------------------------|---------------------------|-------------------|------------|---|
| Nouvelle mutation           |                           |                   |            |   |
| Date de la mutation *       | Type de mutatio           |                   |            |   |
| Remarque publique           | Thirde detailing          |                   |            |   |
|                             |                           |                   |            |   |
| Enregistrer 🛶               |                           | N. ununu          |            | 7 |
| Annuler                     |                           | a www.            | HURSEID.BE |   |

#### **Mutations - validation CBC**

- Mutation = EFFECTIVE qu'après validation de la CBC
- HorseID enverra un email de confirmation ou de refus

8

VWW.HORSEID.BE

## Plus d'informations

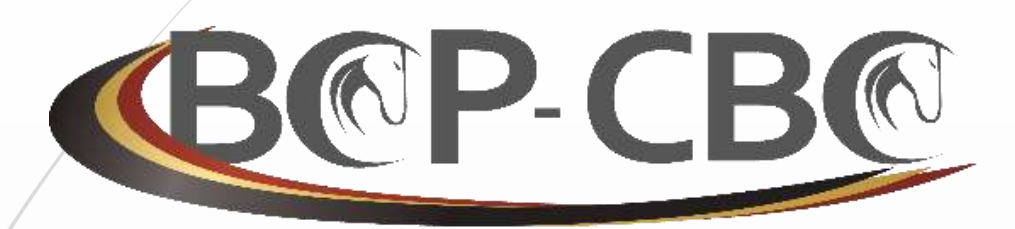

BELGISCHE CONFEDERATIE VAN HET PAARD VZW CONFÉDÉRATION BELGE DU CHEVAL ASBL

> Belgicastraat 9/3 1930 ZAVENTEM

☎: +32.(0)2.478.27.54
禺: +32.(0)2.242.26.44
@: info@cbc-bcp.be
⊑: www.cbc-bcp.be

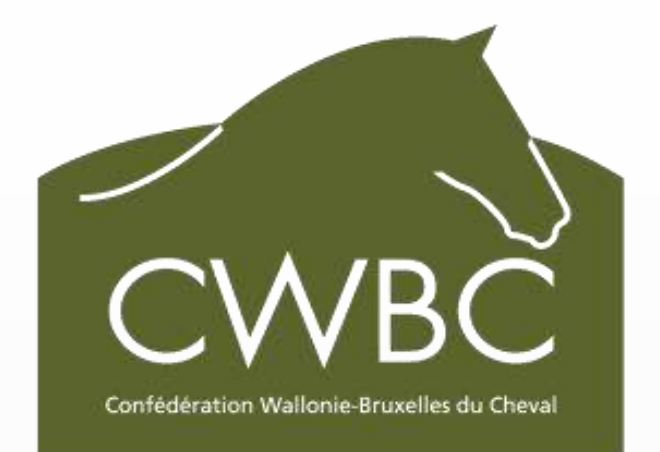

Rue des Champs Elysées 20 5590 CINEY

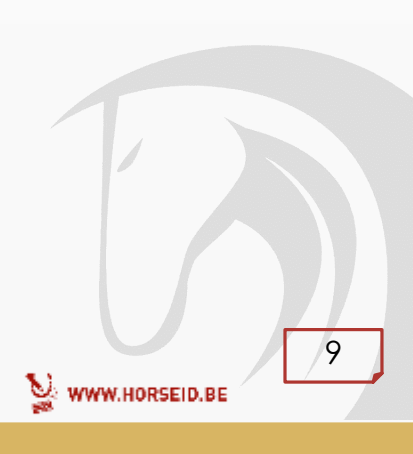